## 便利です! 是非ご利用ください

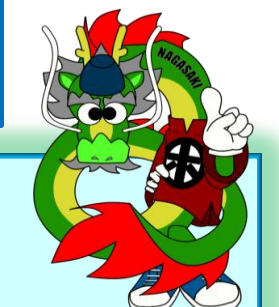

## 登記事項提出のメリッ

オンラインによる

- ★ 申請書が簡単に作成できる 申請用総合ソフトで登記申請書及び委任状が簡単に作成できます。
- ★ 受付番号・書類訂正・登記完了が分かる オンラインで受付番号,補正及び登記完了が確認できます。
- ★ 電子署名及び電子証明書の添付が不要である 電子署名を添付するオンライン申請方式とは異なり、電子署名及び電子証明書の添付が不要です。
- ★ CD-Rの提出が不要である 磁気ディスク(CD-R)等を用意する必要がありません。 また、自動的に形式チェックが行われるため、形式的不備による補正がありません。

## 「登記すべき事項の提出」の操作方法について

詳しくはこちらの法務省サイトで案内しています。

登記・供託オンライン申請システムのホームページ http://www.touki-kyoutaku-onlin.moj.go.jp/index.html

登記・供託オンライン申請システムによる登記事項の提出について http://www.moj.go.jp/MINJI/minji06\_00051.html

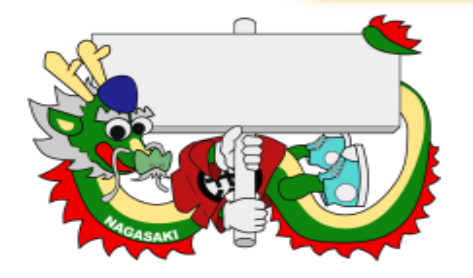

お問い合わせ先 長崎地方法務局登記部門商業・法人係 ☎095-820-5951

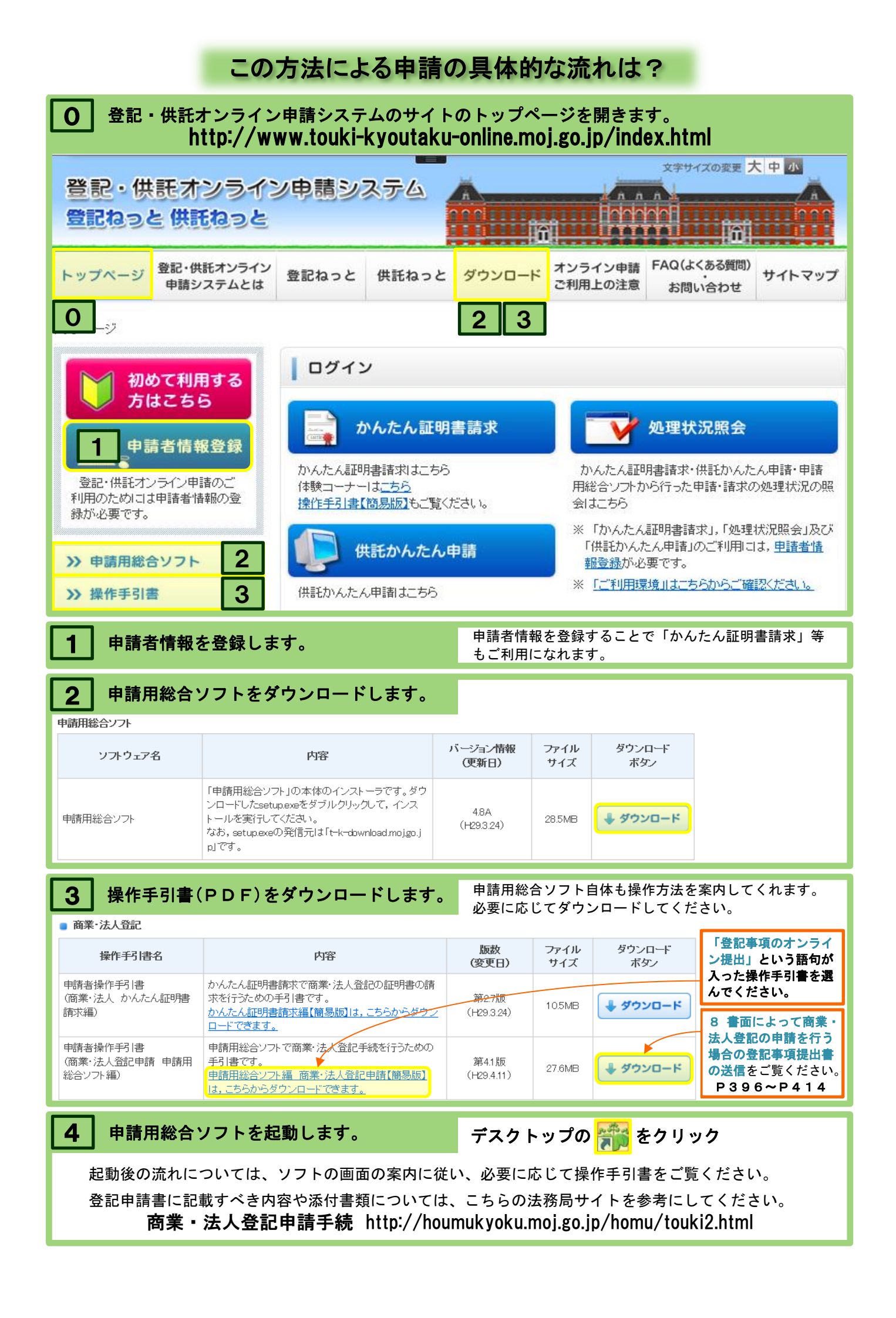